## TI 30 MULTIVIEW OR TI 36XPRO 5 NUMBER SUMMARY STEPS

- 1. DATA (type in data)
- 2. 2<sup>nd</sup> DATA
- 3. 1 VAR L1 CALC (enter)
- 4. Scroll down till you see Minimum, Q1, Median, Q3, Maximum

## TI 83 OR 84 5 NUMBER SUMMARY STEPS

- 1. STAT, then EDIT (type in data)
- 2. STAT, then CALC
- 3. 1: 1Var Stats
- Scroll down till you see Minimum, Q1, Median, Q3, Maximum